# Spring 2024 Course Registration Instructions

## Log in to PrideNET

- Username: first part of your SC email address (without "@springfieldcollege.edu")
- Password: Your personal password. Contact TSC for help resetting password
- Click "MyProfile" tab.
- Click "My Student Profile".

## Find your Registration Time Ticket:

- 1. Click "Registration Notices" in the upper right.
- 2. Review "Time Ticket" information.

| Overall Hours: 1                                             | 27 Overall GPA: 3.562                                                                  | Registration Notices: 4 Holds: 0                                       |
|--------------------------------------------------------------|----------------------------------------------------------------------------------------|------------------------------------------------------------------------|
| CURRICULUM, HOURS &                                          | GPA                                                                                    | Overall Academic Standing     Good Standing                            |
| Primary Secondary                                            | Hours & GPA                                                                            | Permits Registration                                                   |
| Degree:<br>Level:<br>Major:<br>Department:<br>Concentration: | Bachelor of Science<br>Undergraduate<br>Finance<br>Business Management<br>Not Provided | Student Status<br>Active<br>Permits Registration                       |
| Minor:<br>Admit Type:<br>Admit Term:<br>Catalog Term:        | Not Provided<br>Not Provided<br>Fall 2016<br>Summer 2023                               | Enrollment Status     Permits Registration                             |
| REGISTERED COURSES                                           |                                                                                        | Time Tickets<br>Not Provided - Time Ticket is required to<br>register. |
| Not Registered                                               |                                                                                        |                                                                        |

Meet with your academic advisor to remove your Reg Clearance Hold:

1. You can see if registration clearance has been granted by ensuring "Reg Clearance Hold" is no longer listed under Holds.

|                   | Overall Hours: 12 | 7 Overall GPA: 3.562                 | Registration Notice | s: 4 Holds: 1 |
|-------------------|-------------------|--------------------------------------|---------------------|---------------|
| CURRICUL          | UM, HOURS & G     | PA                                   | Reg Clearance Hold  | <b>↓</b> û    |
| Primary           | Secondary         | Hours & GPA                          |                     |               |
| Degree:<br>Level: |                   | Bachelor of Science<br>Undergraduate |                     |               |

# **Resolve your Registration Holds:**

- 1. Click "Holds" in the upper right.
- 2. You must have 0 holds on your account to register for classes and access the "Register for Classes" link.

|                   | Overall Hours: 110 | .5 Overall GPA: 3.933                | Registration Notices: 4               | Holds: 0           |
|-------------------|--------------------|--------------------------------------|---------------------------------------|--------------------|
| CURRICU           | ILUM, HOURS & G    | РА                                   | ▲ There are no holds to be displayed. | $\hat{\mathbf{n}}$ |
| Primary           | Secondary          | Hours & GPA                          |                                       |                    |
| Degree:<br>Level: |                    | Bachelor of Science<br>Undergraduate |                                       | 1                  |

# How to Register for Classes:

- 1. Click "Registration and Planning" on the left.
- 2. Click "Register for Classes". *NOTE: This link will only work if you do not have any holds on your account and it is your access day and time (or later).*

#### To register for classes using Enter CRNs:

- 1. Click "Enter CRNs" and enter one CRN per box.
- 2. Click "Add to Summary" to add courses to your "shopping cart". *NOTE: Courses in your Summary box, marked as pending, do not reserve you a seat in the course.*
- 3. Click "Submit" in the Summary box to "buy" your courses in your shopping cart and officially register.

| erm: Fall 2023 | se ivererence | Numbers (ONNS) to Register            |  |
|----------------|---------------|---------------------------------------|--|
|                |               |                                       |  |
| CRN 40173      |               | Introduction To Business BUSM 150, 42 |  |
| CRN 40271      |               | Clinical Practicum CMDS 486, 41       |  |
|                |               |                                       |  |

#### To register for classes using Find Classes:

- 1. Search for each course one-by-one using the Course Search Instructions.
- 2. Click "Add" next to each course to add them to your "shopping cart" in the Summary box. *NOTE: Courses in your Summary box, marked as pending, do not reserve you a seat course.*
- 3. Click "Submit" in the Summary box to "buy" your courses in your shopping cart and officially register.

| Find Classes               | Enter                                  | CRNs Schedul                  | le and Options        |                                      |                   |                  |         |                   |                        |                  |
|----------------------------|----------------------------------------|-------------------------------|-----------------------|--------------------------------------|-------------------|------------------|---------|-------------------|------------------------|------------------|
| Search Re<br>Term: Fall 20 | sults — 5 C<br>023 Cours               | classes<br>se: BUSM150 Busine | ss Management         |                                      |                   |                  |         |                   |                        | Search Again     |
| CRN                        | CRN                                    |                               | Title                 | tle <sup> </sup> Credits             |                   | insi r<br>Campus | Seats   | N LI Add          |                        |                  |
| 40172                      |                                        | BUSM                          | 150                   | 41                                   | Introduction To E | Business         | 3       | Main Campus       | 25 of 25 seats remain. | Add              |
| 40173                      |                                        | BUSM                          | 150                   | 42                                   | Introduction To E | lusiness         | 3       | Main Campus       | 24 of 25 seats remain. | Add              |
| 40174                      |                                        | BUSM                          | 150                   | 43                                   | Introduction To E | Business         | 3       | Main Campus       | 25 of 25 seats remain. | Add              |
| 📰 Sumn                     | mary                                   |                               |                       |                                      |                   |                  |         |                   |                        | Tuition and Fees |
| CRN                        | Co                                     | urse Sectior                  | Title                 |                                      | Cred              | Modality         |         | Enrollment Status | Action                 | ÷¢               |
| 40173                      | 73 BUSM 150, 42 Introduction To Busine |                               | <mark>Busine</mark> . | 3                                    |                   | (                | Pending | Add               | •                      |                  |
| 40271                      | CME                                    | DS 486, 41                    | Clinical Practic      | cum                                  | 6                 |                  |         | Registered        |                        | v                |
| 40983                      | PSY                                    | °C 101, 41                    | Introduction To       | Deduction To Psych 3 Registered None |                   | None             | •       |                   |                        |                  |
| Summ                       | hary                                   | · • · •                       |                       |                                      |                   |                  |         | Conditional A     | Add and Drop 🕕         | Submit           |
| CRN                        | Cou                                    | irse Sectior                  | Title                 |                                      | Cred              | Modality         |         | Enrollment Status | Action                 | \$               |
| 40173                      | BUS                                    | M 150, 42                     | Introduction To       | Busines                              | <u>s</u> 3        |                  |         | Registered        | None                   | •                |
| 40271                      | CME                                    | os 486, 41 🧕                  | Clinical Practic      | um                                   | 6                 |                  |         | Registered        | None                   | •                |
| 40983                      | PSY                                    | C 101, 41                     | Introduction To       | Psych                                | 3                 |                  |         | Registered        | None                   | •                |
| Total Hour                 | rs   <b>Regis</b>                      | stered: 12   Bill             | ing: 12   CEU: 0      | <b>Min:</b> 0   N                    | <b>fax:</b> 20.5  |                  |         | Conditional A     | dd and Drop 🕕          | Submit           |